## 静止画を再生する

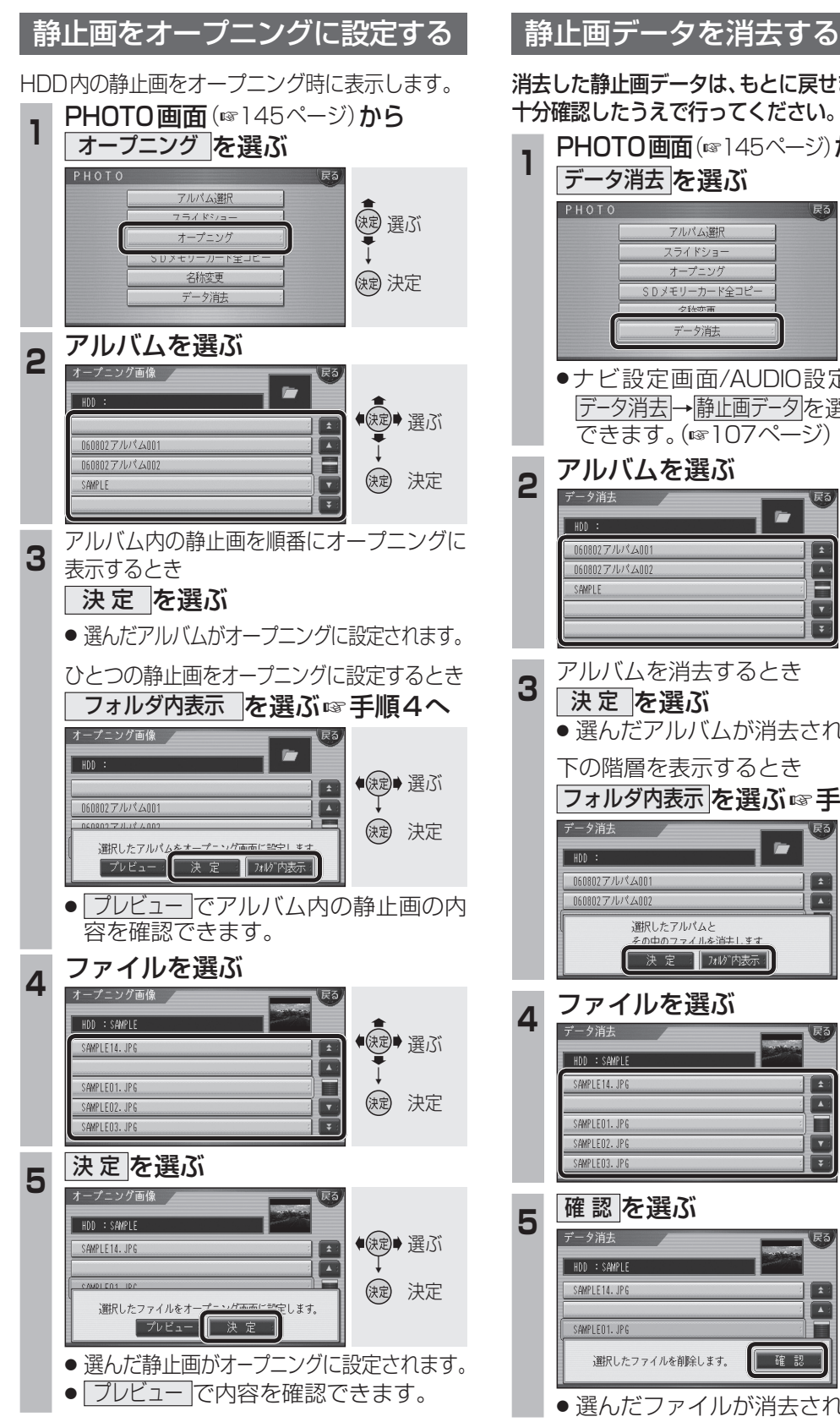

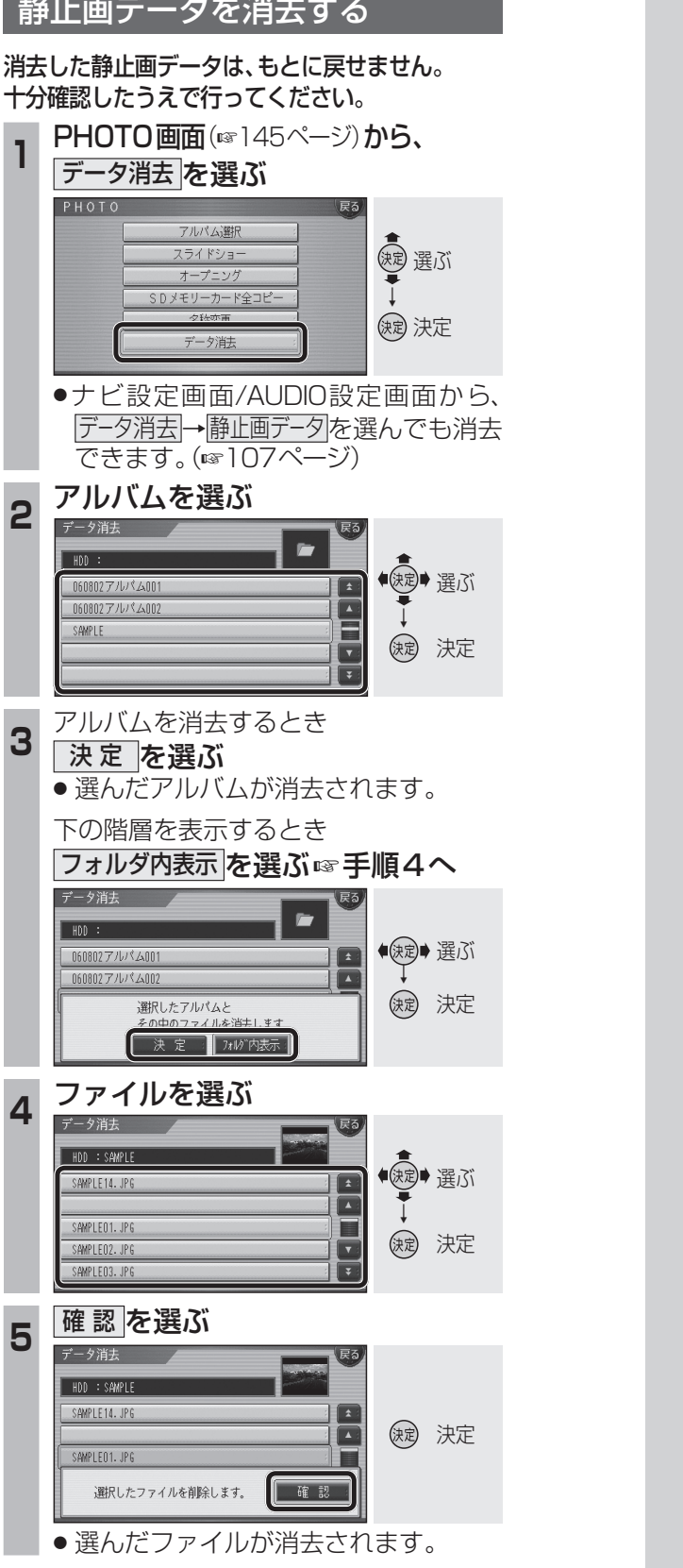

## 必要なときに

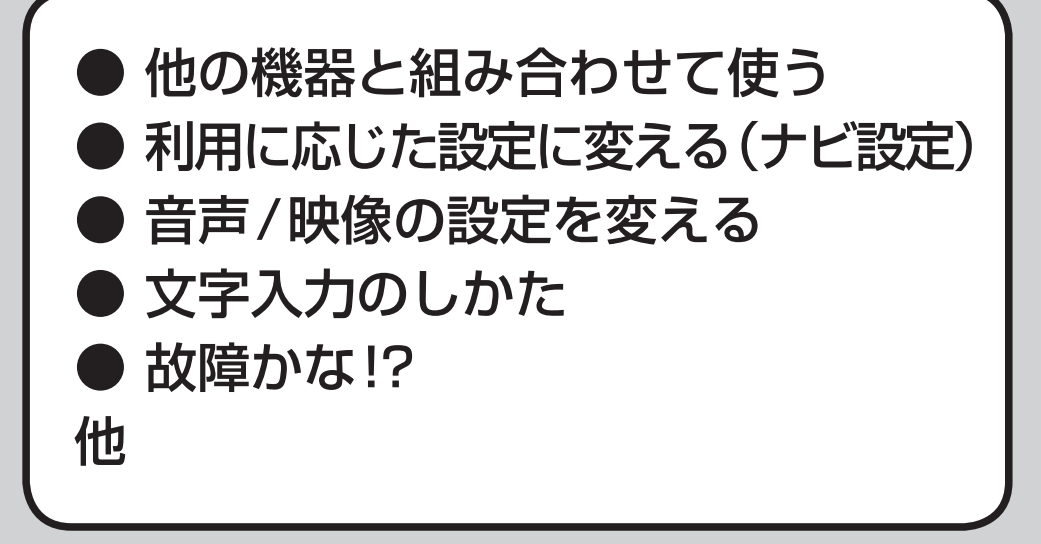